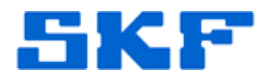

## Knowledge Base Article

Product Group: Software

**Product:** CMSW7320; CMSW7321 – SKF @ptitude Analyst Thin Client Transfer **Version:** N/A

## Abstract

SKF @ptitude Analyst Thin Client Transfer (TCT) is capable of running on a 32or 64-bit Windows 7 computer. All permissions to SKF directories are generally set correctly during the installation. However, when the application is launched (after establishing a Windows Mobile Device Center connection with a handheld device), an error message is displayed. [Figure 1] This article provides a quick solution to this error.

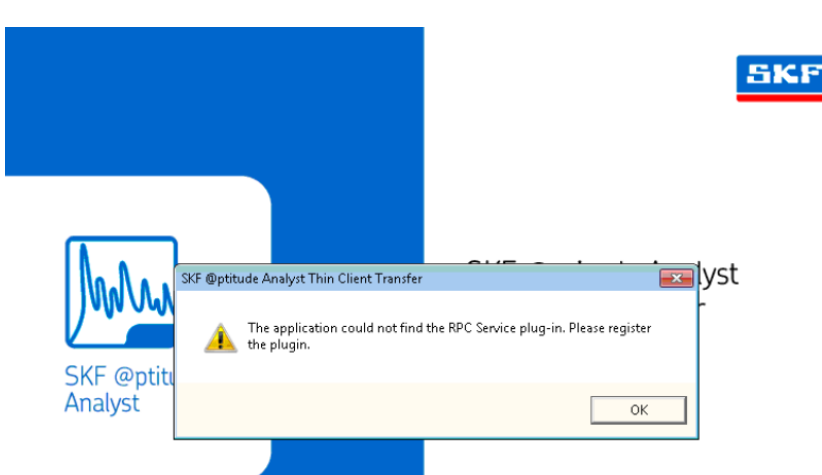

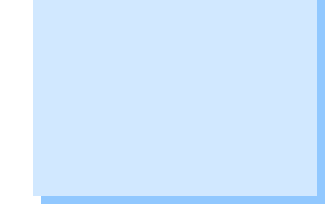

**Figure 1.** "The application could not find the RPC Service plug-in. Please register the plugin."

## **Overview**

A plug-in does NOT need to be registered, and the application does NOT need to be re-installed. Instead, the steps below should be followed to correct the error.

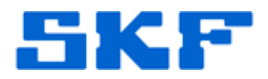

1. Right-click on the TCT shortcut and select **Properties**. [Figure 2]

| <b>2</b>                 |                    |
|--------------------------|--------------------|
| SKF @ptitu<br>Analyst Th | de<br>in           |
| Client Tran:             | Open               |
|                          | Run as             |
|                          | 💟 Scan for threats |
|                          | Pin to Start menu  |
| _                        | Send To            |
|                          | Cut                |
| -                        | Сору               |
|                          | Create Shortcut    |
|                          | Delete             |
|                          | -                  |

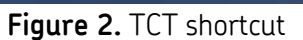

2. In the Properties dialog, click on the **Compatibility** tab. [Figure 3]

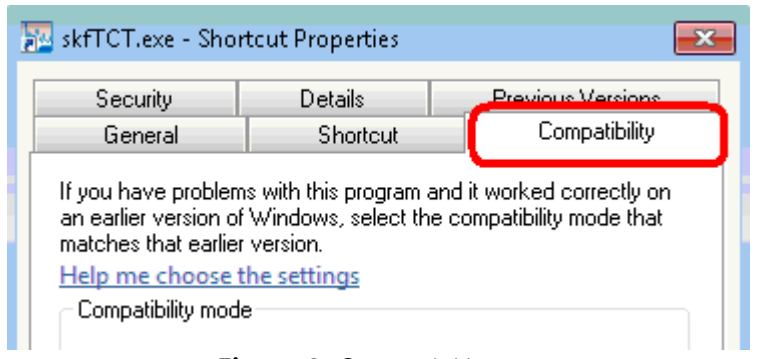

Figure 3. Compatibility tab

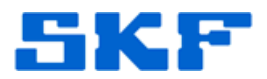

3. Check the box "Run this program in compatibility mode for:" and select **Windows XP (Service Pack 3)** from the drop-down list. [Figure 4]

| 🔁 skfTCT.exe - Sho                                                                                                    | rtcut Properties | <b>-X</b>         |  |  |
|----------------------------------------------------------------------------------------------------|------------------|-------------------|--|--|
| Security                                                                                                    | Details          | Previous Versions |  |  |
| General                                                                                                    | Shortcut         | Compatibility     |  |  |
| If you have problems with this program and it worked correctly on<br>an earlier version of Windows, select the compatibility mode that<br>matches that earlier version.<br><u>Help me choose the settings</u><br>Compatibility mode |                  |                   |  |  |
| Run this program in compatibility mode for:                                                                                                    |                  |                   |  |  |
| Windows XP (Service Pack 3) 👻                                                                                                    |                  |                   |  |  |
| Figure 4                                                                                                    | . Select the con | npatibility mode  |  |  |

- 4. Click OK.
- 5. Launch TCT again. The error will no longer be displayed.

----

For further assistance, please contact the Technical Support Group by phone at 1-800-523-7514 option 8, or by email at <u>TSG-Americas@skf.com</u>.